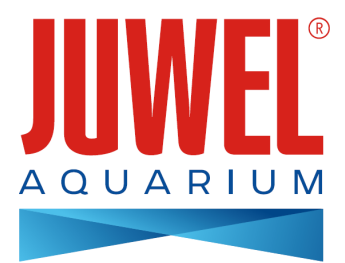

## GEBRAUCHSANWEISUNG HeliaLux SmartControl

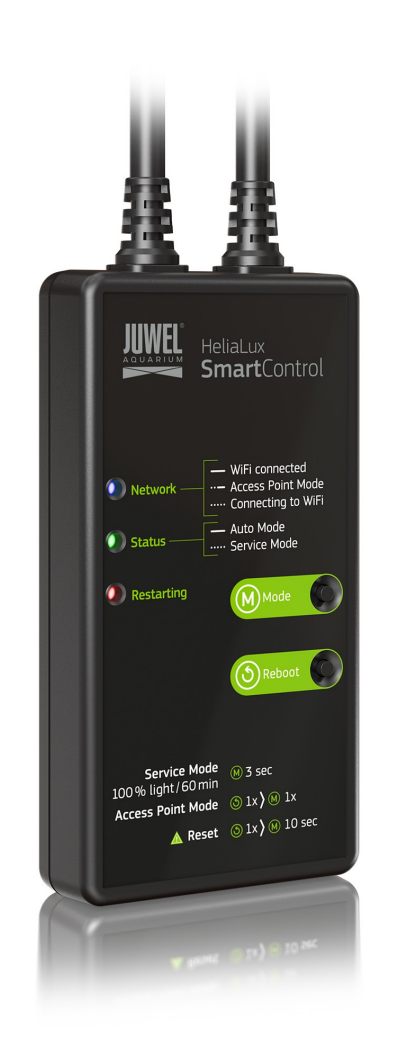

www.juwel-aquarium.com

| Einleitung                                                                                                    | 2                                     |
|----------------------------------------------------------------------------------------------------|---------------------------------------|
| Sicherheitshinweise                                                                                                    | 2                                     |
| Technische Informationen                                                                                                    | 2                                     |
| Lieferumfang                                                                                                    | 3                                     |
| Optionales Zubehör                                                                                                    | 3                                     |
| Anschließen des HeliaLux SmartControl<br>HeliaLux SmartControl + 1x HeliaLux Spectrum (4 Farben)<br>HeliaLux SmartControl + HeliaLux Spectrum Splitter + 2x HeliaLux Spectrum (4 Farben)<br>HeliaLux SmartControl + HeliaLux LED Splitter + 1x HeliaLux LED (2 Farben)<br>HeliaLux SmartControl + HeliaLux LED Splitter + 2x HeliaLux LED (2 Farben) | 3<br>4<br>4<br>5<br>5                 |
| Herstellen einer Verbindung zur Bedienoberfläche über den Access Point Mode                                                                                                    | 6                                     |
| Grundeinstellungen<br>Auswahl der Sprache<br>Auswahl des Leuchtentyps<br>Einstellen von Datum und Uhrzeit                                                                                                    | 7<br>7<br>7<br>8                      |
| Lichtprofile         Konfigurieren von Lichtprofilen         Editieren von Lichtprofilen         Beleuchtungsphase mit gleichbleibender Lichtintensität         Beleuchtungsphase hinzufügen         Beleuchtungsphase entfernen         Zuweisen von Lichtprofilen zu Wochentagen                                                                   | 9<br>10<br>10<br>10<br>11<br>11<br>11 |
| Seite "Status" der Bedienoberfläche<br>Beleuchtungsgraph des ausgewählten Profils<br>Manuelle Tageszeitsimulation<br>Manuelle Steuerung der Lichtfarben                                                                                                    | 12<br>12<br>12<br>13                  |
| HeliaLux SmartControl im Heimnetzwerk<br>Herstellen einer Verbindung mit dem Heimnetzwerk<br>Aufrufen der Bedienoberfläche bei bestehender Verbindung zum Heimnetzwerk                                                                                                    | 14<br>14<br>16                        |
| Wechsel vom Heimnetzwerk zum Access Point Mode<br>Alternative 1 - Wechsel über die Bedienoberfläche<br>Alternative 2 - Wechsel über die Tastenkombination                                                                                                    | 17<br>17<br>17                        |
| Weitere Einstellungen<br>Ändern von Netzwerknamen (SSID) und Passwort<br>Zuweisen einer festen IP-Adresse im Heimnetzwerk                                                                                                    | 18<br>18<br>19                        |
| Betreiben von mehreren HeliaLux SmartControl in einem Haushalt<br>Mehrere HeliaLux SmartControl im Access Point Mode betreiben<br>Mehrere HeliaLux SmartControl im Heimnetzwerk betreiben                                                                                                    | 20<br>20<br>20                        |
| Firmware-Update                                                                                                    | 21                                    |
| Pflege und Wartung                                                                                                    | 21                                    |
| LED-Statusleuchten des HeliaLux SmartControl                                                                                                    | 22                                    |
| Funktionen über die Tasten am Gerät                                                                                                    | 23                                    |
| Selbsthilfe bei Problemen                                                                                                    | 24                                    |

## Einleitung

Wir freuen uns, dass Sie sich zum Erwerb eines JUWEL Aquarium Produktes entschieden haben und danken Ihnen für das in uns gesetzte Vertrauen.

Bitte lesen Sie zunächst alle Kapitel dieser Gebrauchsanweisung sorgfältig durch und überprüfen Sie Ihr JUWEL Produkt auf Vollständigkeit. Bitte beachten Sie die Sicherheitshinweise sowie die Empfehlungen zu Wartung und Pflege. Wir haben bei der Entwicklung dieser Gebrauchsanweisung größte Sorgfalt walten lassen, um korrekte und akkurate Informationen zu geben. Für möglicherweise vorhandene Druckfehler und Irrtümer können wir jedoch keine Haftung übernehmen. Technische Angaben verstehen sich als Circa-Angaben. Wir behalten uns technische Änderungen vor.

#### SICHERHEITSHINWEISE

- Die elektrischen Geräte dürfen nur in Räumen verwendet werden.
- Bei Beschädigung oder Funktionsstörung niemals den HeliaLux SmartControl öffnen oder die Anschlussleitung reparieren. Ersetzen Sie bei Beschädigungen immer das komplette Gerät.
- Aus Sicherheitsgründen ist der Betrieb des HeliaLux SmartControl nur mit einer original JUWEL HeliaLux Leuchte und einem JUWEL Netzteil erlaubt.
- Betrieb nur mit einem FI-Schutzschalter, max. 30 mA. Dieses Gerät kann von Kindern ab 8 Jahren und darüber sowie von Personen mit verringerten physischen, sensorischen oder mentalen Fähigkeiten oder Mangel an Erfahrung und Wissen benutzt werden, wenn sie beaufsichtigt oder bezüglich des sicheren Gebrauchs des Gerätes unterwiesen wurden und die daraus resultierenden Gefahren verstehen. Kinder dürfen nicht mit dem Gerät spielen und müssen beaufsichtigt werden bei Reinigung und Benutzer-Wartung.
- Das Gerät kann Kleinteile enthalten. Halten Sie diese außerhalb der Reichweite von kleinen Kindern.
- Werfen Sie das Gerät oder die Batterien keinesfalls ins Feuer. Schützen Sie den HeliaLux SmartControl vor Nässe, Staub, Flüssigkeiten und Dämpfen.
- Trennen Sie den HeliaLux SmartControl während eines Firmware-Updates nicht vom Stromnetz. Der dadurch entstehende Datenverlust könnte zur Folge haben, dass Ihr Gerät nicht mehr funktioniert.

<u>Hersteller:</u> JUWEL Aquarium AG & CO. KG <u>Adresse:</u> Karl-Göx-Str. 1, 27356 Rotenburg / Wümme, Germany

## **Technische Informationen**

| Artikel                  | Artikel Nummer | Input voltage Max. | TA (°C)  | Output rated load<br>wattage | Output voltage | Frequenzbereich                                                                                         |
|--------------------------|----------------|--------------------|----------|------------------------------|----------------|----------------------------------------------------------------------------------------------------|
| HeliaLux<br>SmartControl | 48996          | 24 V DC            | TA:40 °C | 1 W                          | 24 V DC        | 2,4GHz ISM Band<br>2,4GHz, WiFi<br>Protocols 802.11<br>b/g/n, +20dBm<br>output power in<br>802.11b mode |

## Lieferumfang

Im Lieferumfang enthalten sind:

1 x HeliaLux SmartControl

1 x QuickStart

1 x Gebrauchsanweisung DVD

## **Optionales Zubehör**

A. HeliaLux Spectrum Splitter - Zum Betrieb von zwei HeliaLux Spectrum - Artikelnummer: 48998

B. HeliaLux LED Splitter - Zum Betrieb von einer oder zwei HeliaLux LED - Artikelnummer: 48997

## Anschließen des HeliaLux SmartControl

Mit dem HeliaLux SmartControl kann die Einsatzleuchte HeliaLux Spectrum gesteuert werden. In Verbindung mit dem optional erhältlichen Splitter kann auch die Einsatzleuchte HeliaLux LED gesteuert werden. Die optional erhältlichen Splitter ermöglichen das Betreiben von bis zu zwei HeliaLux Leuchten an einem SmartControl.

Für den HeliaLux SmartControl stehen vier Betriebsvarianten zur Verfügung:

Variante A: HeliaLux SmartControl + 1x HeliaLux Spectrum (4 Farben)

Variante B: HeliaLux SmartControl + HeliaLux Spectrum Splitter + 2x HeliaLux Spectrum (4 Farben)

Variante C: HeliaLux SmartControl + HeliaLux LED Splitter + 1x HeliaLux LED (2 Farben)

Variante D: HeliaLux SmartControl + HeliaLux LED Splitter + 2x HeliaLux LED (2 Farben)

### **Hinweis**

Wählen Sie Ihre Variante auf der Bedienoberfläche aus. Siehe hierzu Punkt 'Auswahl des Leuchtentyps'.

## Variante A

## HeliaLux SmartControl + 1x HeliaLux Spectrum (4 Farben)

1. Verbinden Sie die beiden Stecker des HeliaLux SmartControl mit denen der HeliaLux Spectrum und des Netzteils entsprechend der Abbildung und schrauben Sie die Verschlussringe vollständig auf die Schraubstecker.

2. Schließen Sie den Stecker des Netzteils am Stromnetz an und schalten Sie das Netzteil ein.

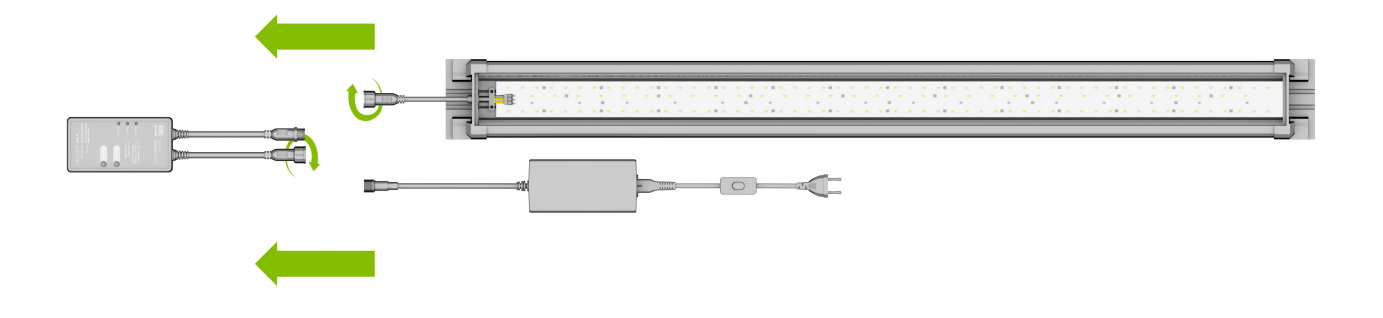

## Variante B

## HeliaLux SmartControl + HeliaLux Spectrum Splitter + 2x HeliaLux Spectrum (4 Farben)

Zur Verwendung von zwei HeliaLux Spectrum am HeliaLux SmartControl benötigen Sie den HeliaLux Spectrum Splitter Artikelnummer: 48998

Der Splitter erlaubt Ihnen den Betrieb von einer als auch von zwei Lampen am HeliaLux SmartControl.

1. Verbinden Sie die Stecker des HeliaLux SmartControl, des Splitters sowie der Netzteile und Lampen entsprechend der Abbildung und schrauben Sie die Verschlussringe vollständig auf die Schraubstecker.

2. Schließen Sie die Stecker der Netzteile am Stromnetz an und schalten Sie die Netzteile ein.

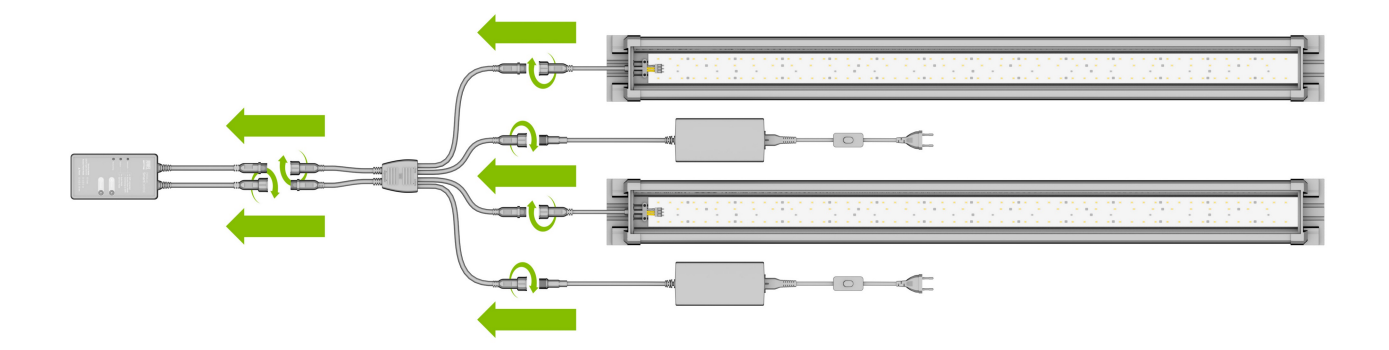

## Variante C

# HeliaLux SmartControl + HeliaLux LED Splitter + 1x HeliaLux LED (2 Farben)

Zur Verwendung der HeliaLux LED Daylight (2 Farben) am HeliaLux SmartControl benötigen Sie den HeliaLux LED Splitter Artikelnummer: 48997

Der Splitter erlaubt Ihnen den Betrieb von einer als auch von zwei Lampen am HeliaLux SmartControl.

1. Verbinden Sie die Stecker des HeliaLux SmartControl, des Splitters sowie des Netzteils und der Lampe entsprechend der Abbildung und schrauben Sie die Verschlussringe vollständig auf die Schraubstecker.

2. Schließen Sie den Stecker des Netzteils am Stromnetz an und schalten Sie das Netzteil ein.

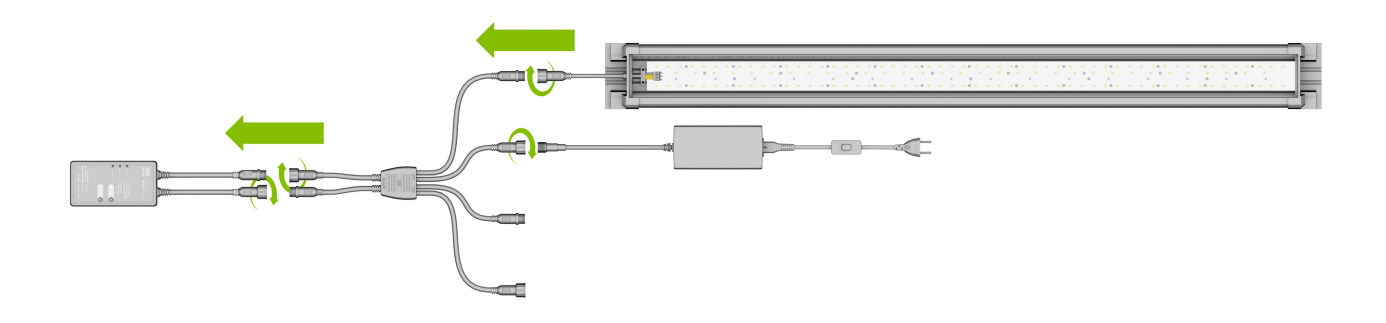

## Variante D

## HeliaLux SmartControl + HeliaLux LED Splitter + 2x HeliaLux LED (2 Farben)

Zur Verwendung von zwei HeliaLux LED (2 Farben) am HeliaLux LED SmartControl benötigen Sie den HeliaLux LED Splitter Artikelnummer: 48997

Der Splitter erlaubt Ihnen den Betrieb einer als auch von zwei Lampen am HeliaLux SmartControl.

1. Verbinden Sie die Stecker des HeliaLux SmartControl, des Splitters sowie der Netzteile und Lampen entsprechend der Abbildung und schrauben Sie die Verschlussringe vollständig auf die Schraubstecker.

2. Schließen Sie den Stecker am Stromnetz an und schalten Sie die Netzteile ein.

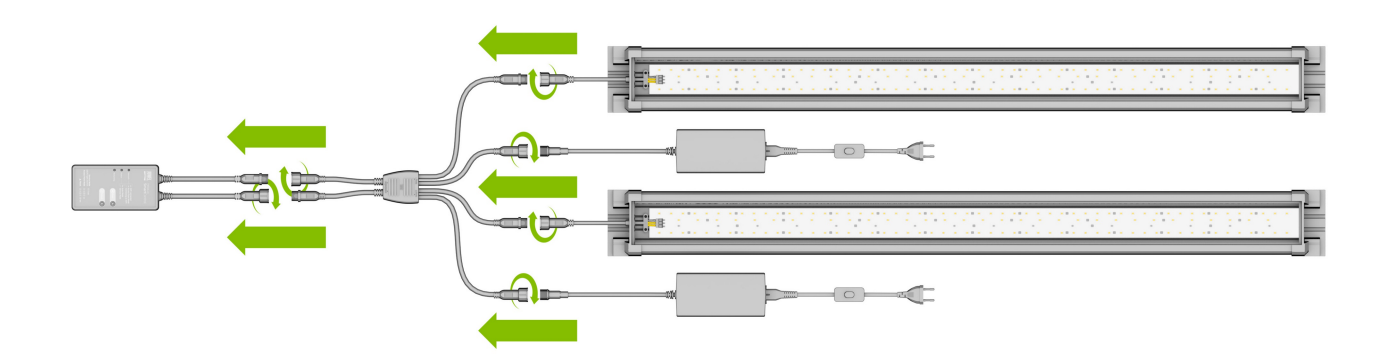

## Herstellen einer Verbindung zur Bedienoberfläche über den Access Point Mode

1. Im Auslieferungszustand startet der HeliaLux SmartControl, nach dem Einschalten, im Access Point Mode (AP-Mode). Der Access Point Mode erstellt ein eigenes kabelloses Netzwerk, zu dem sich WLAN-fähige Geräte verbinden können.

- Sollten Sie Ihren SmartControl nicht im Access Point Mode betreiben sondern mit Ihrem Heimnetzwerk verbunden haben, so lesen Sie bitte den Punkt 'HeliaLux SmartControl im Heimnetzwerk'.
- Alternativ können Sie Ihren SmartControl wieder in den Access Point Mode versetzen. Siehe hierzu 'Wechsel vom Heimnetzwerk zum Access Point Mode'.

2. Verbinden Sie sich mit dem zur Verfügung gestellten WLAN-Netzwerk Ihres HeliaLux SmartControl. Im Auslieferungszustand lautet der WLAN-Netzwerkname "HLSmartControl".

3. Geben Sie das WLAN-Passwort ein. Im Auslieferungszustand lautet das Passwort: **password** 

4. Nach erfolgreichem Verbindungsaufbau erreichen Sie die Bedienoberfläche des HeliaLux SmartControl über Eingabe der IP-Adresse (**192.168.4.1**) in der Adresszeile Ihres Internet-Browsers.

**Hinweis**: Wir empfehlen die Verwendung aktueller/gängiger Internet-Browser.

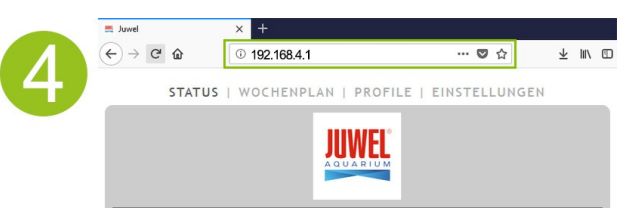

#### Info

Im Auslieferungszustand ist Ihr Gerät folgendermaßen konfiguriert:

Netzwerkname SSID: HLSmartControl

WLAN-Passwort: password

IP für die Bedienoberfläche: 192.168.4.1

alternativ "http://local.HLSmartControl" (Nur im AP-Mode)

## Grundeinstellungen

## Auswahl der Sprache

1. Stellen Sie die Verbindung mit der Bedienoberfläche des HeliaLux SmartControl her.

- Über den AP-Mode siehe 'Herstellen einer Verbindung zur Bedienoberfläche über den Access Point Mode.'
- Über das Heimnetzwerk siehe 'HeliaLux SmartControl im Heimnetzwerk'.
- 2. Wählen Sie den Hauptmenüpunkt' Einstellungen.

3. Navigieren Sie zum Punkt '*Allgemeine Einstellungen*' und wählen Sie in der Auswahlliste '*Sprache*' Ihre gewünschte Sprache aus.

4. Bestätigen Sie Ihre Auswahl mit Klicken auf die Schaltfläche' Speichern.

## **Auswahl des Leuchtentyps**

1. Stellen Sie die Verbindung mit der Bedienoberfläche des HeliaLux SmartControl her.

- Über den AP-Mode siehe 'Herstellen einer Verbindung zur Bedienoberfläche über den Access Point Mode'.
- Über das Heimnetzwerk siehe 'HeliaLux SmartControl im Heimnetzwerk'.

2. Wählen Sie den Hauptmenüpunkt' Einstellungen'.

3. Navigieren Sie zum Punkt '*Allgemeine Einstellungen*' und wählen Sie in der Auswahlliste'*Leuchtentyp*' Ihre Konfiguration.

Sie haben folgende Konfigurationen zur Auswahl:

- HeliaLux Spectrum (1x HeliaLux Spectrum oder 2x HeliaLux Spectrum synchron gesteuert)
- HeliaLux LED 2Ch (1x HeliaLux LED oder 2x HeliaLux LED synchron gesteuert)
- HeliaLux LED 2x 2Ch (2x HeliaLux LED individuell gesteuert)

4. Bestätigen Sie Ihre Auswahl mit Klicken auf die Schaltfläche 'Speichern'.

**Hinweis**: Durch die Änderung des Leuchtentyps werden alle konfigurierten Profile auf Werkseinstellungen zurückgesetzt.

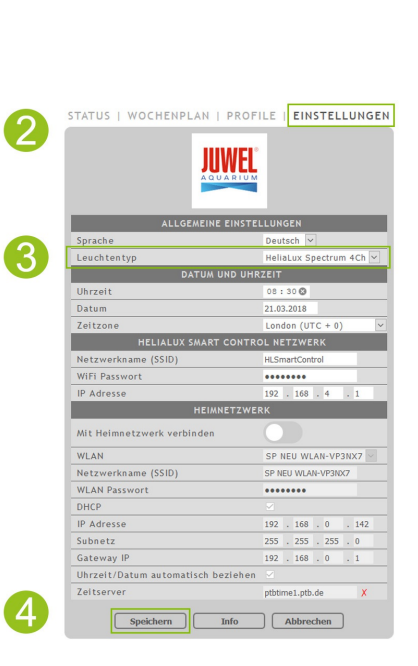

EINSTELLUNGEN

JUWEL

.....

192 . 168 . 0 255 . 255 . 255 192 . 168 . 0

Abbrec

Mit Heimnetzwerk verbinden

WLAN Netzwerk WLAN Pas

IP Adress Subnetz

Uhrzeit/Dat Zeitserver

Δ

## **Einstellen von Datum und Uhrzeit**

1. Stellen Sie die Verbindung mit der Bedienoberfläche des HeliaLux SmartControl her.

- Über den AP-Mode siehe 'Herstellen einer Verbindung zur Bedienoberfläche über den Access Point Mode'.
- Über das Heimnetzwerk siehe' HeliaLux SmartControl im Heimnetzwerk'.
- 2. Wählen Sie den Hauptmenüpunkt' Einstellungen'.

3. Navigieren Sie zum Punkt '*Datum und Uhrzeit*' und stellen Sie Datum, Uhrzeit sowie Ihre Zeitzone ein.

**Info**: Die Zeitzone gewährleistet einen korrekten Wechsel zwischen Sommer- und Winterzeit.

4. Bestätigen Sie Ihre Eingabe mit Klicken auf die Schaltfläche 'Speichern'.

#### Info

Uhrzeit und Datum können automatisch über das Internet bezogen werden. Dazu muss der HeliaLux SmartControl mit dem Heimnetzwerk verbunden sein und dieses Zugang zum Internet haben (siehe '*HeliaLux SmartControl im Heimnetzwerk*').

Zum Abrufen der Uhrzeit muss die richtige Zeitzone gewählt sein. Das Abrufen von Datum und Uhrzeit über das Internet kann bis zu 30 Sekunden dauern.

|    | STATUS   WOCHENPLAN   PROF         | LE   EINSTELLUNGEN      |
|----|------------------------------------|-------------------------|
| 2  |                                    |                         |
|    | ALLGEMEINE EINSTEI                 | LUNGEN                  |
|    | Sprache                            | Deutsch 🗸               |
|    | Leuchtentyp                        | HeliaLux Spectrum 4Ch 🗸 |
| 2  | DATUM UND UHR                      | ZEIT                    |
| J. | Uhrzeit                            | 08:30 🕲                 |
|    | Datum                              | 21.03.2018              |
|    | Zeitzone                           | London (UTC + 0) 🗸      |
|    | HELIALUX SMART CONTRO              | DL NETZWERK             |
|    | Netzwerkname (SSID)                | HLSmartControl          |
|    | WiFi Passwort                      | •••••                   |
|    | IP Adresse                         | 192 . 168 . 4 . 1       |
|    | HEIMNETZWEI                        | RK                      |
|    | Mit Heimnetzwerk verbinden         |                         |
|    | WLAN                               | SP NEU WLAN-VP3NX7      |
|    | Netzwerkname (SSID)                | SP NEU WLAN-VP3NX7      |
|    | WLAN Passwort                      | •••••                   |
|    | DHCP                               |                         |
|    | IP Adresse                         | 192 . 168 . 0 . 142     |
|    | Subnetz                            | 255 . 255 . 255 . 0     |
|    | Gateway IP                         | 192 . 168 . 0 . 1       |
|    | Uhrzeit/Datum automatisch beziehen |                         |
|    | Zeitserver                         | ptbtime1.ptb.de X       |
| 4  | Speichern Info                     | Abbrechen               |

## Lichtprofile

Mit dem HeliaLux SmartControl können bis zu 8 verschiedene Lichtprofile angelegt werden. Jedem Wochentag kann ein individuelles Lichtprofil zugewiesen werden. Ein Lichtprofil kann bis zu 16 individuelle Beleuchtungsphasen beinhalten, mit denen Sie alle Farben Ihrer HeliaLux Leuchte über den Tag hinweg einstellen können.

#### Hinweis

In den Werkseinstellungen des HeliaLux SmartControl ist bereits ein Lichtprofil (Profil 1) vorkonfiguriert und allen 7 Wochentagen zugewiesen. **Dieses Profil ist jederzeit änderbar. Lesen Sie** hierzu '*Konfigurieren von Lichtprofilen*'.

Für jede Beleuchtungsphase muss eine individuelle Zielzeit eingestellt werden, sowie die zu erreichende Lichtintensität der einzelnen Farben. Der Startzeitpunkt einer Beleuchtungsphase ist automatisch der definierte Endzeitpunkt der vorherigen Beleuchtungsphase.

#### Hinweis

Wenn die eingestellte Lichtintensität von zwei aufeinander folgenden Beleuchtungsphasen identisch ist, so bleibt die Lichtstärke zwischen diesen Phasen konstant.

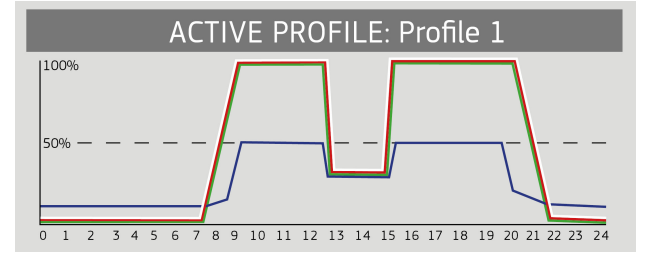

## Konfigurieren von Lichtprofilen

Sie können Zielzeiten und die zu erreichenden Lichtintensitäten einzelner Beleuchtungsphasen individuell anpassen, weitere Phasen hinzufügen bzw. entfernen. Sie haben die Möglichkeit bis zu 16 Beleuchtungsphasen pro Lichtprofil zu definieren.

## **Editieren von Lichtprofilen**

1. Stellen Sie die Verbindung mit der Bedienoberfläche des HeliaLux SmartControl her.

- Über den AP-Mode siehe' Herstellen einer Verbindung zur Bedienoberfläche über den Access Point Mode'.
- Über das Heimnetzwerk siehe' HeliaLux SmartControl im Heimnetzwerk.
- 2. Wählen Sie den Hauptmenüpunkt' Profile'.
- 3. Wählen Sie eines der 8 Profile durch Drücken auf die Schaltfläche ' Edit' aus.
- 4. Geben Sie Ihrem Profil bei Bedarf einen Namen (z.B. "Werktag").

5. Definieren Sie zunächst in Phase 1 die Lichtintensität mit der das gewählte Profil um 00:00 Uhr starten soll.

6. Wählen Sie anschließend die gewünschten Zielzeiten der weiteren Beleuchtungsphasen.

#### Info

Der Startzeitpunkt einer Beleuchtungsphase wird automatisch gesetzt und entspricht dem definierten Endzeitpunkt der vorherigen Beleuchtungsphase

#### Beispiel für die automatische Startzeit einer Beleuchtungsphase

Die erste Phase eines Profils beginnt immer bei 00:00 Uhr. Sie haben 2 Phasen konfiguriert. Phase 1 ist vom System vorgegeben und kann nicht entfernt werden. Die vorgegebene Zielzeit ist 00:00. Phase 2 Beginnt mit 00:00 und endet mit 08:45. Phase 3 fügen wir mit der Zielzeit 12:00 durch Klicken auf die Schaltfläche "+" hinzu. Das System setzt die Startzeit der neu hinzugefügten Phase auf 08:45.

7. Über die Schaltfläche '*Edit*' stellen Sie mit den Farbschiebereglern für jede Beleuchtungsphase die gewünschte Zielintensität der jeweiligen Lichtfarben ein.

8. Bestätigen Sie Ihre Einstellung mit Klicken auf die Schaltfläche' Speichern.

# PROFIL PROFILE EINSTELLUNGEN 3 PROFIL PROFIL Edit 1 Profil Edit 1 2 Profil Edit 1 3 Profil Edit 1 4 Profil Edit 1 5 Profil Edit 1 6 Profil Edit 1 7 Profil Edit 1

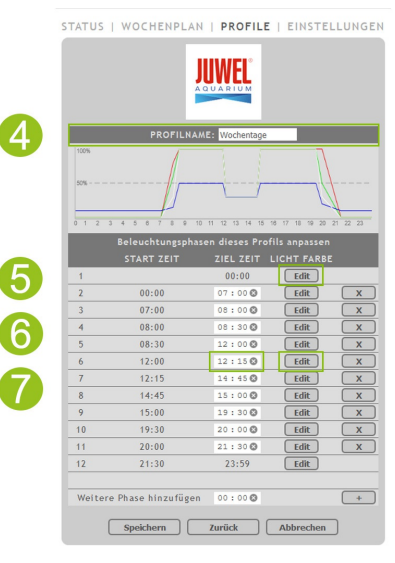

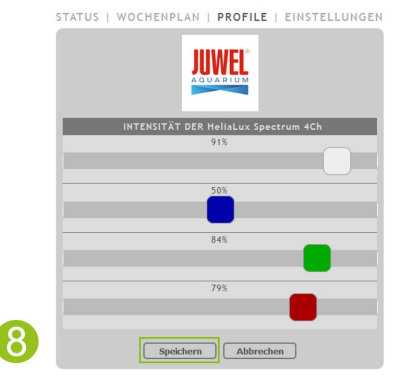

#### Info

Die gewählte Lichtintensität wird jeweils am Ende einer Phase (Zielzeit) erreicht.

## Beleuchtungsphase mit gleichbleibender Lichtintensität

Soll sich die Lichtleistung innerhalb einer Phase nicht verändern, stellen Sie sicher, dass die Werte der Zielintensität dieselben sind wie die der vorherigen Phase.

Beispiel: Phase 2 endet um 08:45 Uhr mit einer Zielintensität von: weiß: 50%, rot: 80%, grün: 75%, blau: 50%. Übernehmen Sie diese Werte in die Zielintensität für Phase 3 um die Lichtintensität innerhalb der Phase 3 konstant zu halten.

## Beleuchtungsphase hinzufügen

1. Stellen Sie die gewünschte Zielzeit unter 'Weitere Phase hinzufügen'ein und bestätigen Sie Ihre Eingabe durch Klicken auf die Schaltfläche '+'.

#### Info

Die neu hinzugefügte Beleuchtungsphase wird automatisch in zeitlicher Reihenfolge in die Liste der bestehenden Phasen einsortiert.

2. Wählen Sie anschließend die gewünschte Zielintensität der hinzugefügten Phase, wie in Punkt 7 (Editieren von Lichtprofilen) beschrieben.

## Beleuchtungsphase entfernen

Durch Klicken auf die Schaltfläche 'x' entfernen Sie eine bestehende Beleuchtungsphase.

|    |                        |         |           | _ |
|----|------------------------|---------|-----------|---|
| 8  | 14:45                  | 15:00 🕲 | Edit      | X |
| 9  | 15:00                  | 19:30 🕲 | Edit      | X |
| 10 | 19:30                  | 20:00 🕲 | Edit      | X |
| 11 | 20:00                  | 21:30 🕲 | Edit      | X |
| 12 | 21:30                  | 23:59   | Edit      |   |
|    |                        |         |           |   |
| We | itere Phase hinzufügen | 12:10 🕲 |           | + |
|    |                        |         |           |   |
|    | Speichern              | Zurück  | Abbrechen | ר |
|    | opeichern              | Zuruck  | Abbrechen | J |
|    |                        |         |           |   |

|   | Beleuchtungspha | asen dieses Pro | ofils anpassen |   |
|---|-----------------|-----------------|----------------|---|
|   | START ZEIT      | ZIEL ZEIT       | LICHT FARBE    |   |
| 1 |                 | 00:00           | Edit           |   |
| 2 | 00:00           | 07:00 🕲         | Edit           | X |
| 3 | 07:00           | 08 : 00 🕲       | Edit           | X |
| 4 | 08:00           | 08:30 🕲         | Edit           | X |
| 5 | 08:30           | 12:00 🕲         | Edit           | x |
| 6 | 12:00           | 12 : 15 🕲       | Edit           | X |

## Zuweisen von Lichtprofilen zu Wochentagen

1. Stellen Sie die Verbindung mit der Bedienoberfläche des HeliaLux SmartControl her.

- Über den AP-Mode siehe' Herstellen einer Verbindung zur Bedienoberfläche über den Access Point Mode:
- Über das Heimnetzwerk siehe 'HeliaLux SmartControl im Heimnetzwerk'

2. Konfigurieren Sie Ihr Lichtprofil wie im Abschnitt *'Konfigurieren von Lichtprofilen'* beschrieben.

#### Hinweis

In den Werkseinstellungen des HeliaLux SmartControl ist bereits ein Lichtprofil (Profil 1) vorkonfiguriert und allen 7 Wochentagen zugewiesen. Dieses Profil ist jederzeit änderbar. Lesen Sie hierzu 'Konfigurieren von Lichtprofilen'.

3. Wählen Sie den Hauptmenüpunkt' Wochenplan.

4. Klicken Sie auf die Auswahlliste neben dem Wochentag und wählen Sie das gewünschte Profil für den jeweiligen Wochentag aus.

5. Bestätigen Sie Ihre Auswahl durch Klicken auf die Schaltfläche 'Speichern'.

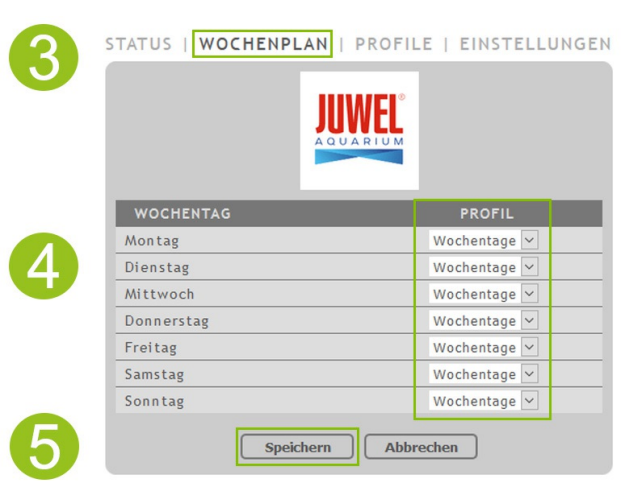

## Seite "Status" der Bedienoberfläche

## Beleuchtungsgraph des ausgewählten Profils

Der Beleuchtungsgraph stellt das Lichtprofil des aktuellen Wochentags graphisch dar.

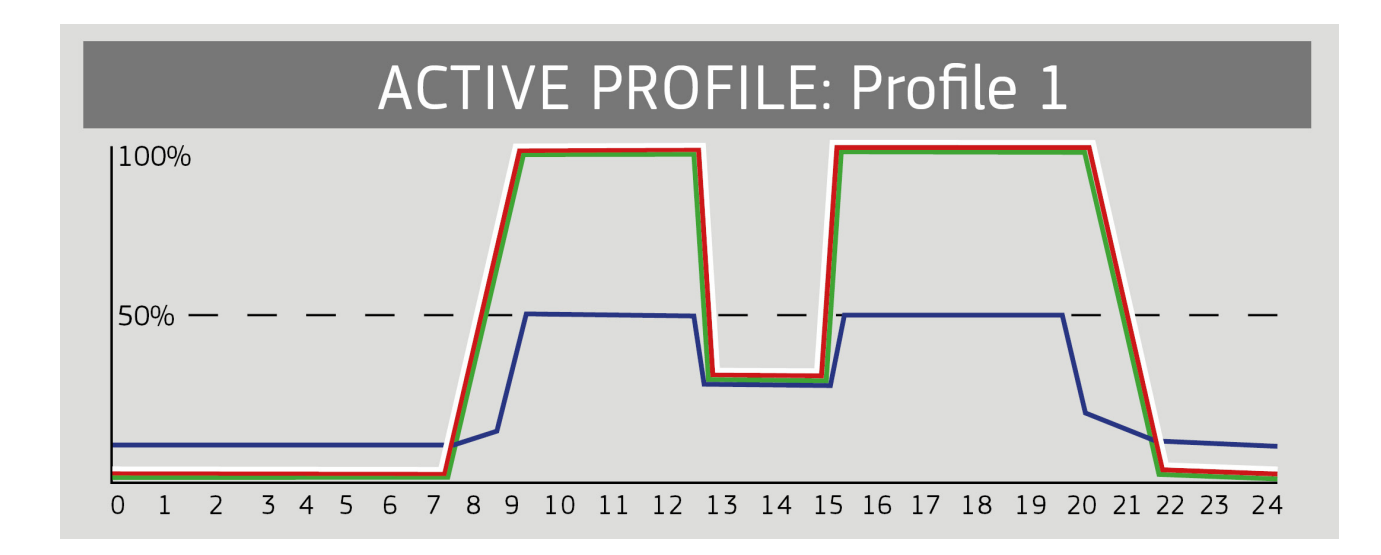

## Manuelle Tageszeitsimulation

Über die manuelle Tageszeitsimulation haben Sie die Möglichkeit das Lichtprofil des aktuellen Wochentags, durch Bewegen des Schiebereglers, im Zeitraffer zu simulieren.

#### Aktivieren der manuellen Tageszeitsimulation:

1. Stellen Sie die Verbindung mit der Bedienoberfläche des HeliaLux SmartControl her.

- Über den AP-Mode siehe' Herstellen einer Verbindung zur Bedienoberfläche über den Access Point Mode.
- Über das Heimnetzwerk siehe 'HeliaLux SmartControl im Heimnetzwerk'.
- 2. Wählen Sie den Hauptmenüpunkt 'Status'.
- 3. Aktivieren Sie den Schieberegler für die manuelle Tageszeitsimulation.
- 4. Bewegen Sie den Schiebereglerm, um den Tagesverlauf im Zeitraffer zu simulieren.

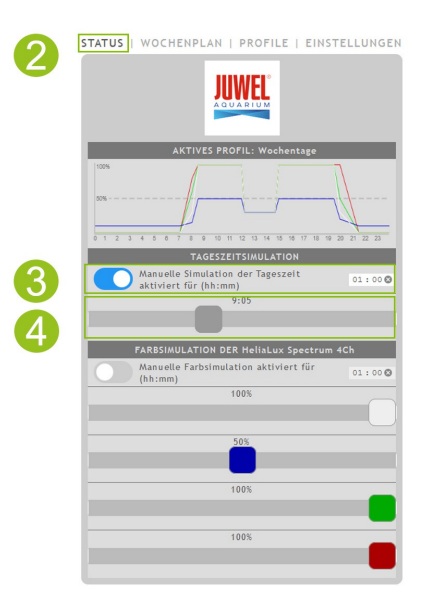

#### Info

Sollte die manuelle Simulation nicht deaktiviert werden, so bleibt sie standardmäßig für 60 Minuten aktiv und kann bei Bedarf auf bis zu 24 Stunden verlängert werden. Anschließend wechselt der SmartControl wieder in den automatischen Betrieb.

## Manuelle Steuerung der Lichtfarben

#### Aktivieren der manuellen Steuerung:

1. Stellen Sie die Verbindung mit der Bedienoberfläche des HeliaLux SmartControl her.

- Über AP-Mode siehe' Herstellen einer Verbindung zur Bedienoberfläche über den Access Point Mode'.
- Über das Heimnetzwerk siehe 'HeliaLux SmartControl im Heimnetzwerk'.
- 2. Wählen Sie den Hauptmenüpunkt 'Status'.
- 3. Aktivieren Sie den Schieberegler für die manuelle Steuerung der Lichtfarben.

#### Info

Sollte die manuelle Steuerung nicht deaktiviert werden, so bleibt sie standardmäßig für 60 Minuten aktiv und kann bei Bedarf auf bis zu 24 Stunden verlängert werden. Anschließend wechselt der SmartControl wieder in den automatischen Betrieb.

4. Stellen Sie mit den Farbschiebereglern die Helligkeit der einzelnen Lichtfarben ein.

| 2  | STATUS I WOCHENPLAN   PROFILE   EINSTELLUNGEN              |
|----|------------------------------------------------------------|
|    | AKTIVES PROFIL: Weckentage                                 |
|    | TAGESZEITSIMULATION                                        |
|    | Manuelle Simulation der Tageszeit<br>aktiviert für (hh:mm) |
|    | 9:10                                                       |
|    | FARBSIMULATION DER HeliaLux Spectrum 4Ch                   |
| 3  | Manuelle Farbsimulation aktiviert für 01:00 ©              |
|    | 100%                                                       |
| 4) |                                                            |
|    | 50%                                                        |
|    | 100%                                                       |
|    |                                                            |
|    | 100%                                                       |
|    |                                                            |
|    |                                                            |

## HeliaLux SmartControl im Heimnetzwerk

Zur komfortablen Erreichbarkeit des HeliaLux SmartControl kann das Gerät mit dem heimischen Netzwerk verbunden werden. Bei dieser Verbindungsart entfällt der manuelle Verbindungsaufbau zum Helialux SmartControl über den Access Point Mode.

Bei vorhandener Internetverbindung Ihres Heimnetzwerkes bestehen folgende zusätzliche Optionen:

- Automatisches Beziehen von Datum und Uhrzeit
- Installation von Firmware-Updates

## Herstellen einer Verbindung mit dem Heimnetzwerk

 Stellen Sie die Verbindung mit der Bedienoberfläche des HeliaLux SmartControl her (siehe '*Herstellen einer Verbindung zur Bedienoberfläche über den Access Point Mode*').
 Wählen Sie den Hauptmenüpunkt '*Einstellungen*'.
 Navigieren Sie zum Punkt '*Heimnetzwerk*'.
 Aktivieren Sie den Schieberegler '*Mit Heimnetzwerk verbinden*'. Die Suche nach verfügbaren WLAN-Netzwerken wird gestartet.
 Wählen Sie das WLAN-Netzwerk aus mit dem Sie den HeliaLux

5. Wählen Sie das WLAN-Netzwerk aus mit dem Sie den HeliaLux SmartControl verbinden möchten.

6. Geben Sie das Passwort des gewählten WLAN-Netzwerkes ein.

7. Bestätigen Sie Ihre Einstellung mit Klicken auf die Schaltfläche 'Speichern'.

8. Bestätigen Sie die Systemmeldung zur WLAN-Verbindungsprüfung mit Klicken auf die Schaltfläche '*OK*. Der HeliaLux SmartControl überprüft nun die Verbindung zu Ihrem Heimnetzwerk.

9. Verbinden Sie sich nach abgeschlossener Verbindungsprüfung erneut mit dem WLAN Netzwerk Ihres HeliaLux SmartControl und geben Sie anschließend die IP-Adresse **192.168.4.1** in die Adresszeile Ihres Internet-Browsers ein, um die Bedienoberfläche aufzurufen. Anschließend sehen Sie das Ergebnis Ihrer Verbindungsüberprüfung.

10. Bei erfolgreicher Verbindungsprüfung wird Ihnen die IP Adresse, unter der Ihr SmartControl in Ihrem Heimnetzwerk erreichbar ist, angezeigt. Notieren Sie sich diese. Bestätigen Sie, dass Sie sich die IP-Adresse notiert haben und klicken Sie anschließend auf die Schaltfläche '*Verbinden*' um die Verbindung zum Heimnetzwerk herzustellen.

11. Stellen Sie sicher, dass Ihr Endgerät nach abgeschlossenem Verbindungsaufbau mit Ihrem Heimnetzwerk verbunden ist. Anschließend erreichen Sie die Bedienoberfläche Ihres HeliaLux SmartControl über die Eingabe der in Schritt 10 notierten IP-Adresse in die Adresszeile Ihres Internet-Browsers.

**Info:** Während des Verbindungsaufbaus mit Ihrem Heimnetzwerk blinkt die blaue Network LED an Ihrem Gerät. Nach erfolgreichem Verbindungsaufbau leuchtet die blaue Network LED dauerhaft.

| J                                     |                         |
|---------------------------------------|-------------------------|
| ALLGEMEI                              | NE EINSTELLUNGEN        |
| Sprache                               | Deutsch 🗸               |
| Leuchtentyp                           | HeliaLux Spectrum 4Ch 🛩 |
| DATUA                                 | UND UHRZEIT             |
| Uhrzeit                               | 09:45 🕲                 |
| Datum                                 | 21.03.2018              |
| Zeitzone                              | London (UTC + 0)        |
| HELIALUX SMAR                         | T CONTROL NETZWERK      |
| Netzwerkname (SSID)                   | HLSmartControl          |
| WiFi Passwort                         | •••••                   |
| IP Adresse                            | 192 . 168 . 4 . 1       |
| HEI                                   | MNETZWERK               |
| Mit Heimnetzwerk verbinde             | n                       |
| WLAN                                  | SP NEU WLAN-VP3NX7 🗸    |
| Netzwerkname (SSID)                   | SP NEU WLAN-VP3NX7      |
| WLAN Passwort                         | •••••                   |
| DHCP                                  |                         |
| IP Adresse                            | 192 . 168 . 0 . 142     |
| Subnetz                               | 255 . 255 . 255 . 0     |
| Gateway IP                            | 192 . 168 . 0 . 1       |
| Uhrzeit/Datum automatisch<br>beziehen |                         |
| Zeitserver                            | ptbtime1.ptb.de X       |
| Speichern                             | Info Abbrechen          |
| J                                     |                         |

## HeliaLux SmartControl

Verbindungstest war erfolgreich.

HLSmartControl wird in Ihrem Heimnetzwerk wie folgt erreichbar sein:

A: Ihr Heimnetzwerk unterstützt die Namensauflösung: http://HLSmartControl

B: Ihr Heimnetzwerk unterstützt die Namensauflösung nicht. IP-Adresse: http://172.20.10.2

ACHTUNG: Ein Neustart des Routers könnte zur Vergabe einer neuen IP-Adresse führen.

Ich habe mir die IP-Adresse notiert unter welcher HLSmartControl in meinem Heimnetzwerk erreichbar sein wird.

Verbinden Zurück

#### Hinweis

Sollte eine Verbindung zur Bedienoberfläche im Heimnetzwerk nicht mehr möglich sein (die blaue Network LED leuchtet auch nach 30 Sekunden nicht dauerhaft), so können Sie Ihren HeliaLux SmartControl mit folgender Tastenkombination zurück in den Access Point Mode versetzen und die Schritte 1 bis 11 wiederholen.

Drücken Sie hierzu 1x Taste '**Reboot**' anschließend 1x Taste '**Mode**'.

Weitere Hilfestellungen bei fehlerhaftem Verbindungsaufbau finden Sie im Kapitel' Selbsthilfe bei Problemen.

## Aufrufen der Bedienoberfläche bei bestehender Verbindung zum Heimnetzwerk

1. Stellen Sie sicher, dass Ihr HeliaLux SmartControl erfolgreich mit dem Heimnetzwerk verbunden ist (siehe Kapitel 'HeliaLux SmartControl im Heimnetzwerk').

2. Stellen Sie sicher, dass Ihr Endgerät (z.B. Smartphone oder Computer), mit welchem Sie Ihren SmartControl bedienen möchten, mit demselben Heimnetzwerk verbunden ist.

3. Rufen Sie die Bedienoberfläche Ihres HeliaLux SmartControl über die Eingabe der von Ihnen notierten IP-Adresse in Ihren Internetbrowser auf.

#### Hinweis

Sollten Sie die bei der Verbindungsprüfung zugewiesene IP-Adresse verlegt haben, so finden Sie diese auf der Administrationsoberfläche Ihres Routers. Sollte es zu einem Stromausfall oder sonstigen Verbindungsproblemen kommen, besteht die Möglichkeit, dass eine neue IP-Adresse vom Router vergeben wurde.

**Lösung 1**: Versetzen Sie Ihren HeliaLux SmartControl zurück in den AP-Mode (Lesen Sie hierzu den Punkt *Wechsel vom Heimnetzwerk zum Access Point Mode*.) und führen Sie einen erneuten Verbindungsaufbau zu Ihrem Heimnetzwerk durch (Lesen Sie hierzu den Punkt *Herstellen einer Verbindung zum Heimnetzwerk*.)

Lösung 2: Alternativ können Sie Ihrem SmartControl auch eine feste IP-Adresse zuweisen, über die der HeliaLux SmartControl dauerhaft erreichbar ist. Lesen Sie hierzu den Punkt 'Zuweisen einer festen IP-Adresse im Heimnetzwerk'. Vergewissern Sie sich in diesem Fall, dass die gewählte IP-Adresse von Ihrem Netzwerk unterstützt wird.

Viele gängige Router unterstützen die Technologie der Namensauflösung. Hierbei erreichen Sie die Bedienoberfläche durch Eingabe folgender Adresse in Ihren Internetbrowser:

"http://HLSmartControl".

#### Hinweis

Wenn Sie den Netzwerknamen (SSID) des HeliaLux SmartControl geändert haben, können Sie die Bedienoberfläche über folgende Adresse erreichen:

## Wechsel vom Heimnetzwerk zum Access Point Mode

#### Alternative 1 - Wechsel über die Bedienoberfläche

1. Stellen Sie die Verbindung mit der Bedienoberfläche des HeliaLux SmartControl her. Siehe *Aufrufen der Bedienoberfläche bei bestehender Verbindung zum Heimnetzwerk*'.

- 2. Wählen Sie den Hauptmenüpunkt' Einstellungen.
- 3. Navigieren Sie zum Punkt' Heimnetzwerk.
- 4. Deaktivieren Sie den Schieberegler' Mit Heimnetzwerk verbinden'.

5. Bestätigen Sie Ihre Auswahl mit Klicken auf die Schaltfläche '*Speichern*'. Ihr Gerät startet neu.

6. Sie erreichen Ihren HeliaLux SmartControl nun über den Access Point Mode siehe 'Herstellen einer Verbindung zur Bedienoberfläche über den Access Point Mode'.

#### Alternative 2 - Wechsel über die Tastenkombination

Durch Drücken der folgenden Tastenkombination versetzen Sie den HeliaLux SmartControl in den Access Point Mode:

#### 1x Taste 'Reboot' anschließend 1x Taste 'Mode'

| ALLGEMEINE E                  | INSTELLUNGEN            |
|-------------------------------|-------------------------|
| Sprache                       | Deutsch 🖂               |
| Leuchtentyp                   | HeliaLux Spectrum 4Ch 🖂 |
| DATUM UN                      | ID UHRZEIT              |
| Uhrzeit                       | 08:30 🛇                 |
| Datum                         | 21.03.2018              |
| Zeitzone                      | London (UTC + 0) V      |
| HELIALUX SMART C              | ONTROL NETZWERK         |
| Netzwerkname (SSID)           | HLSmartControl          |
| WiFi Passwort                 | •••••                   |
| IP Adresse                    | 192 . 168 . 4 . 1       |
| HEIMNE                        | TZWERK                  |
| Mit Heimnetzwerk verbinden    |                         |
| WLAN                          | SP NEU WLAN-VP3NX7 🖂    |
| Netzwerkname (SSID)           | SP NEU WLAN-VP3NX7      |
| WLAN Passwort                 | •••••                   |
| DHCP                          |                         |
| IP Adresse                    | 192 . 168 . 0 . 142     |
| Subnetz                       | 255 . 255 . 255 . 0     |
| Gateway IP                    | 192 . 168 . 0 . 1       |
| Uhrzeit/Datum automatisch bez | iehen 🗹                 |
| Zeitserver                    | ptbtime1.ptb.de X       |
| Speichern                     | fo Abbrechen            |

(

## Weitere Einstellungen

## Ändern von Netzwerknamen (SSID) und Passwort

Zur Konfiguration von Netzwerkname und Passwort gehen Sie bitte wie folgt vor:

1. Stellen Sie die Verbindung mit der Bedienoberfläche des HeliaLux SmartControl her.

- Über den AP-Mode siehe' Herstellen einer Verbindung zur Bedienoberfläche über den Access Point Mode:
- Über das Heimnetzwerk siehe 'HeliaLux SmartControl im Heimnetzwerk'

2. Wählen Sie den Hauptmenüpunkt' Einstellungen.

3. Navigieren Sie zum Punkt 'HeliaLux SmartControl Netzwerk'.

#### Wichtig

Stellen Sie sicher, dass der Schieberegler 'Mit Heimnetzwerk verbinden' deaktiviert ist.

4. Vergeben Sie im Eingabefeld '*Netzwerkname (SSID)*' einen neuen eindeutigen Netzwerknamen für Ihren HeliaLux SmartControl.

#### **Hinweis**

Netzwerknamen (SSID) dürfen keine Leerzeichen, Sonderzeichen oder Umlaute enthalten.

5. Vergeben Sie im Eingabefeld '*WLAN Passwort*' ein neues, sicheres WLAN-Passwort für Ihren HeliaLux SmartControl.

#### Info

Ein sicheres Passwort enthält mindestens 8 Zeichen und besteht aus Groß- und Kleinbuchstaben, Ziffern sowie Sonderzeichen.

6. Bestätigen Sie Ihre Auswahl mit Klicken auf die Schaltfläche '*Speichern*'. Ihr Gerät startet neu.

7. Stellen Sie die Verbindung zu dem neu erstellten WLAN-Netzwerk Ihres SmartControl her (siehe '*Herstellen einer Verbindung zur Bedienoberfläche über den Access Point Mode*').

|      | ALLGEMEINE EINSTE               | LLUNGEN               |
|------|---------------------------------|-----------------------|
| spr  | acne                            | Deutsch 🗠             |
| Leu  | contentyp                       | HeliaLux Spectrum 4Cn |
| Ubr  | DATOM OND ONK                   | 08 - 30 @             |
| Dat  |                                 | 21.02.2019            |
| Zai  |                                 | 21.03.2018            |
| 201  | HELIALIIX SMART CONTRO          | DI NETZWERK           |
| Net  | zwerkname (SSID)                | HLSmartControl        |
| WiF  | i Passwort                      |                       |
| IP A | dresse                          | 192 . 168 . 4 . 1     |
|      | HEIMNETZWEI                     | RK                    |
| Mit  | Heimnetzwerk verbinden          |                       |
| WL   | N N                             | SP NEU WLAN-VP3NX7    |
| Net  | zwerkname (SSID)                | SP NEU WLAN-VP3NX7    |
| WL   | N Passwort                      | •••••                 |
| DHO  | P                               |                       |
| IP A | dresse                          | 192 . 168 . 0 . 142   |
| Sub  | netz                            | 255 . 255 . 255 . 0   |
| Gat  | eway IP                         | 192 . 168 . 0 . 1     |
| Uhr  | zeit/Datum automatisch beziehen |                       |
|      |                                 | and a state of the    |

3

## Zuweisen einer festen IP-Adresse im Heimnetzwerk

Soll der HeliaLux SmartControl über eine feste, von Ihnen vergebene IP-Adresse aufgerufen werden können, gehen Sie bitte wie folgt vor:

#### Achtung

Nur für erfahrene Anwender. Änderungen an den IP-Einstellungen empfehlen wir nur erfahrenen Anwendern. Anderenfalls empfehlen wir den Betrieb im DHCP-Mode.

1. Stellen Sie die Verbindung mit der Bedienoberfläche des HeliaLux SmartControl her (siehe '*HeliaLux SmartControl mit Heimnetzwerk verbinden*).

- 2. Wählen Sie den Hauptmenüpunkt' Einstellungen.
- 3. Navigieren Sie zum Punkt' Heimnetzwerk.

4. Deaktivieren Sie die Checkbox für den DHCP-Modus.

#### Info

Durch Deaktivierung des DHCP-Modus können Sie Ihrem HeliaLux SmartControl eine eigene IP-Adresse zuweisen, unter welcher dieser dann erreicht werden kann. Die manuelle Zuweisung einer eigenen IP-Adresse muss von Ihrem Router unterstützt werden. Weitere Informationen hierzu finden Sie im Benutzerhandbuch Ihres Routers.

5. Vergeben Sie Ihre gewünschte IP-Adresse.

6. Bestätigen Sie Ihre Auswahl und Eingabe mit Klicken auf die Schaltfläche 'Speichern'. Ihr Gerät startet neu und ist nun über die neue IP-Adresse erreichbar.

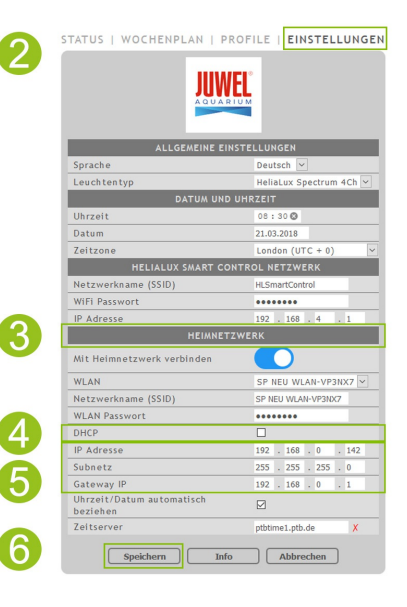

## Betreiben von mehreren HeliaLux SmartControl in einem Haushalt

Sollten Sie mehrere HeliaLux SmartControl in einem Haushalt betreiben, empfehlen wir Ihnen die SSID (Netzwerkname) bzw. die IP-Adresse von Ihrem Gerät zu ändern. Damit stellen Sie sicher, dass jedes Gerät einen eindeutigen Namen bzw. eine eindeutige IP-Adresse im Netzwerk bekommt und individuell erreichbar ist.

#### Info

Führen Sie die Konfiguration Ihrer einzelnen HeliaLux SmartControl nacheinander durch. Stellen Sie sicher, dass während der Konfiguration jeweils nur ein Gerät im Betrieb ist.

## Mehrere HeliaLux SmartControl im Access Point Mode betreiben

Möchten Sie mehrere HeliaLux SmartControl im Access Point Mode betreiben, muss jedem einzelnen Gerät ein individueller Netzwerkname (SSID) zugewiesen werden.

Lesen Sie hierzu den Punkt 'Ändern von Netzwerknamen (SSID) und Passwort'.

## Mehrere HeliaLux SmartControl im Heimnetzwerk betreiben

Stellen Sie sicher, dass Sie mit dem Heimnetzwerk verbunden sind. Lesen Sie hierzu den Punkt 'HeliaLux SmartControl im Heimnetzwerk'.

# Alternative 1: Erreichen der einzelnen SmartControl über individuelle IP-Adressen

Jedem HeliaLux SmartControl kann eine individuelle IP-Adresse manuell zugewiesen werden. Lesen Sie hierzu den Punkt' Zuweisen einer festen IP-Adresse im Heimnetzwerk'

Haben Sie Ihr Heimnetzwerk so konfiguriert, dass manuell vergebene IP-Adressen unterstützt werden, so erreichen Sie die einzelnen SmartControl anschließend über die Eingabe der vergebenen IP-Adressen in die Adresszeile Ihres Internet-Browsers.

#### **Beispiel:**

Sie haben die IP-Adresse des HeliaLux SmartControl von 192.168.4.1 in Ihre Wunsch IP-Adresse z.B.: 192.168.1.35 geändert.

Anschließend erreichen Sie Ihr Gerät über die Eingabe der neu vergebenen IP-Adresse in die Adresszeile Ihres Internet-Browsers.

Speichern Sie die IP-Adressen des jeweiligen HeliaLux SmartControl in Ihrem Endgerät als Lesezeichen ab. So gewährleisten Sie einen komfortablen und zugleich schnellen Zugriff auf die Bedienoberfläche.

## Alternative 2: Ihr Heimnetzwerk unterstützt Namensauflösung

Möchten Sie mehrere HeliaLux SmartControl in einem gemeinsamen Heimnetzwerk betreiben, vergeben Sie jedem einzelnen Gerät einen individuellen Netzwerknamen (SSID).

Zum Ändern des Netzwerknamens (SSID) lesen Sie den Punkt' Ändern von Netzwerknamen (SSID) und Passwort. Deaktivieren Sie den Schieberegler' Mit Heimnetzwerk verbinden' in diesem Fall nicht!

Unterstützt Ihr Heimnetzwerk Namensauflösung, so erreichen Sie die einzelnen SmartControl anschließend durch Eingabe der vergebenen SSID in die Adresszeile Ihres Internet-Browsers.

#### **Beispiel:**

Sie haben den Netzwerknamen (SSID) von "*HLSmartControl*" auf z.B." *Controller1*" geändert. Anschließend erreichen Sie Ihren Controller über die Eingabe der neu vergebenen SSID: Controller1 in die Adresszeile ihres Internet-Browsers.

#### HINWEIS:

Netzwerknamen (SSID) dürfen keine Leerzeichen und Umlaute enthalten.

## Firmware-Update

Zur optimalen Steuerung des HeliaLux SmartControl empfehlen wir die Firmware regelmäßig auf Updates zu überprüfen. Firmware-Updates verbessern die Leistung und können Funktionserweiterungen enthalten.

1. Stellen Sie die Verbindung über das Heimnetzwerk mit der Bedienoberfläche des HeliaLux SmartControl her. Siehe '*HeliaLux SmartControl mit Heimnetzwerk verbinden*'.

#### Hinweis

Stellen Sie sicher, dass Ihr Heimnetzwerk Zugang zum Internet hat.

2. Wählen Sie den Hauptmenüpunkt 'Einstellungen'.

3. Navigieren Sie bis zur Schaltfläche 'Info' und drücken Sie diese.

4. Drücken Sie auf der neu geladenen Seite auf die Schaltfläche '*Firmware*'. Das System prüft auf Verfügbarkeit neuer Firmware.

5. Drücken Sie bei Verfügbarkeit neuer Firmware die Schaltfläche' Update'.

6. Das System installiert die neue Firmware automatisch und startet nach erfolgreicher Installation neu.

#### Hinweis

Trennen Sie den HeliaLux SmartControl während eines Firmware-Updates nicht vom Stromnetz. Der dadurch entstehende Datenverlust könnte zur Folge haben, dass Ihr Gerät nicht mehr funktioniert.

## **Pflege und Wartung**

Während der Wartungs- und Pflegemaßnahmen trennen Sie den HeliaLux SmartControl immer vom Stromnetz. Bei Bedarf empfehlen wir die Reinigung mit einem weichen Tuch und mildem Reinigungsmittel.

| Deutsch V<br>HeliaLux Spectrum 4Ch V<br>2EIT<br>09 : 45 0<br>1.103.2018<br>London (UTC + 0) L<br>L NETZWERK<br>ILSmartControl |
|----------------------------------------------------------------------------------------------------|
| HellaLux Spectrum 4Ch<br>EEIT<br>09:450<br>11.03.2018<br>London (UTC + 0)<br>L NETZWERK<br>HISmartControl                     |
| 22103-2018<br>London (UTC + 0)<br>L NETZWERK<br>HLSmartControl                                                                |
| 09 : 45<br>21.03.2018<br>London (UTC + 0)<br>L NETZWERK<br>HLSmartControl                                                     |
| 21.03.2018<br>London (UTC + 0) [<br>L NETZWERK<br>HLSmartControl                                                              |
| London (UTC + 0)                                                                                                    |
| L NETZWERK                                                                                                    |
| HLSmartControl                                                                                                    |
|                                                                                                    |
|                                                                                                    |
| 192 . 168 . 4 . 1                                                                                                    |
| К                                                                                                    |
|                                                                                                    |
| SP NEU WLAN-VP3NX7 🖂                                                                                                    |
| 5P NEU WLAN-VP3NX7                                                                                                    |
| •••••                                                                                                    |
| 2                                                                                                    |
| 192 . 168 . 0 . 142                                                                                                    |
| 255 . 255 . 255 . 0                                                                                                    |
| 192 . 168 . 0 . 1                                                                                                    |
| Z                                                                                                    |
| otbtime1.ptb.de X                                                                                                    |
|                                                                                                    |
| Abbrechen                                                                                                    |
| Abbrechen                                                                                                    |
|                                                                                                    |

192.168.2.100 a8:e5:52:00:00

Firmware

3

4

Hardware Version Firmware Version

IP Addresse MAC Adresse

## LED-Statusleuchten des HeliaLux SmartControl

#### LED-Statusleuchten des HeliaLux SmartControl

#### Blau: Network

- Leuchtet dauerhaft bei erfolgreicher Verbindung mit einem WLAN-Heimnetzwerk
- Leuchtet zwei mal kurz und einmal lang im Access Point Mode
- Blinkt beim Verbindungsaufbau mit einem WLAN-Heimnetzwerk

#### Grün: Status

- Leuchtet dauerhaft im Auto-Mode (Betriebsmodus)
- Blinkt im Service-Mode oder bei der manuellen Steuerung der Leuchte über die Bedienoberfläche

#### **Rot: Restarting**

• Leuchtet während des System-Neustarts

#### Grün & Rot - Demo-Mode

• Blinken parallel im Demo-Mode

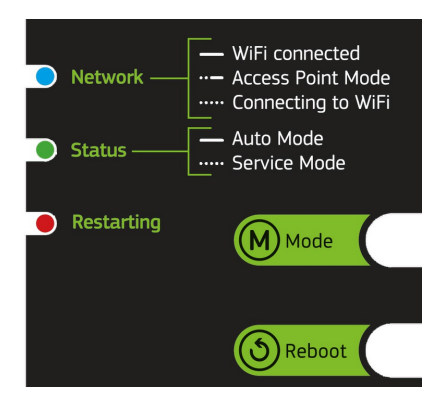

## Funktionen über die Tasten am Gerät

#### Service-Mode

Ideal für Pflegearbeiten am Aquarium

Im Service-Mode leuchten alle Farben Ihrer HeliaLux Leuchten mit 100% Leuchtkraft für 60 Minuten:

Aktivieren: Taste 'Mode' für 3 sek. gedrückt halten.

#### Info

Während des Service-Mode kann durch kurzes Drücken der Taste 'Mode' die Leuchtkraft sukzessive reduziert werden.

**Deaktivieren**: Halten Sie die Taste '*Mode*' erneut für 3 Sekunden gedrückt. Der HeliaLux SmartControl wechselt wieder in den Auto Mode (Betriebsmodus). Erfolgt keine manuelle Deaktivierung, so wechselt der HeliaLux SmartControl nach Ablauf von 60 Minuten automatisch wieder in den Auto Mode (Betriebsmodus).

#### Access Point Mode (AP-Mode)

 Der Access Point Mode erstellt ein eigenes kabelloses Netzwerk, zu dem sich WLANfähige Geräte verbinden können.

#### Info

Sollten Sie den SmartControl nicht im Access Point Mode betreiben, die Verbindung zu einem WLAN-Heimnetzwerk jedoch fehlschlagen, so können Sie die Benutzeroberfläche dennoch erreichen, in dem Sie den SmartControl per Tastenkombination wieder in den Access Point Mode versetzen.

Aktivieren: Drücken Sie hierzu 1x Taste 'Reboot' anschließend 1x Taste 'Mode'.

#### Reboot

- Führt einen System-Neustart des HeliaLux SmartControl aus:
- 1x Taste 'Reboot' Drücken

#### Demo-Mode

• Im Demo-Mode dimmt die HeliaLux Leuchte in verschiedenen Lichtkonfigurationen auf und ab.

Aktivieren: Taste 'Mode' für 20sek. gedrückt halten.

**Deaktivieren**: Zum Verlassen des Demo-Mode, halten Sie die Taste 'Mode' für 3 Sekunden gedrückt. Der HeliaLux SmartControl wechselt anschließend wieder in den Auto Mode (Betriebsmodus).

#### Info

Bei aktiviertem Demo-Mode startet der SmartControl auch nach einem Neustart wieder im Demo-Mode.

#### **Reset**

Setzt den HeliaLux SmartControl auf die Werkseinstellungen zurück.

#### 1x Taste 'Reboot' anschließend Taste 'Mode' für 10 sek. gedrückt halten

#### Hinweis

Alle Einstellungen gehen hierbei verloren.

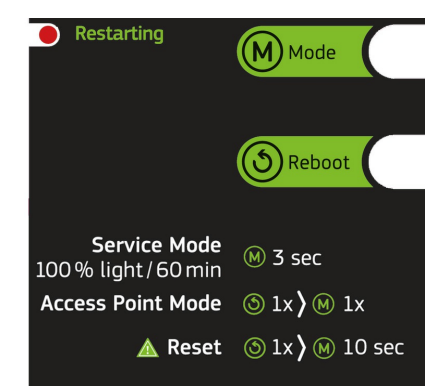

## Selbsthilfe bei Problemen

| Problem                                                                                                    | Mögliche Ursache                                                                                                    | Abhilfe                                                                                                    |
|----------------------------------------------------------------------------------------------------|----------------------------------------------------------------------------------------------------|----------------------------------------------------------------------------------------------------|
| Auf dem Controller<br>leuchten keine<br>Statusleuchten.                                                                                                    | D i e Stromversorgung ist<br>unterbrochen.                                                                                                    | Prüfen Sie ob der Schalter an der Zuleitung zum Netzteil<br>eingeschaltet ist.<br>Prüfen Sie die verwendete Steckdose. Verwenden Sie<br>dafür ein Gerät von dem Sie wissen, dass es funktioniert.                                                                                                    |
| Es kann keine Verbindung<br>zum kabellosen<br>Heimnetzwerk (WLAN)<br>aufgebaut werden.                                                                                                    | D i e WLAN-Funktion an Ihrem<br>Router ist deaktiviert.                                                                                                    | Aktivieren Sie das WLAN in Ihrem Router. Idealerweise<br>besteht eine Verbindung zum Internet.                                                                                                    |
| Nach Eingabe der IP-Adresse<br>des HeliaLux SmartControl<br>wird in Ihrem Internet<br>Browser angezeigt: Die<br>Seite konnte nicht geladen<br>werden.                                                         | Sie haben die falsche IP oder den<br>falschen Namen eingegeben.                                                                                                    | Prüfen Sie die IP-Adresse. Standard ist: 192.168.4.1<br>alternativ: "http://locaHLSmartControl" (Vorausgesetzt Ihr<br>Router unterstützt die Namensauflösung).                                                                                                    |
| B e d i e n o b e r fl ä c h e des<br>HeliaLux SmartControl lässt<br>sich im Heimnetzwerk nicht<br>aufrufen<br>und<br>die blaue Statusleuchte am<br>SmartControl blinkt<br>durchgehend.                       | Mögliche Ursache:<br>- Das ausgewählte WLAN-Netzwerk<br>steht nicht zur Verfügung oder ist<br>außer Reichweite.<br>- Sie haben ein falsches Passwort für<br>Ihr WLAN-Netzwerk eingegeben.<br>- Sie haben den Namen (SSID) Ihres<br>WLAN-Netzwerkes geändert oder<br>falsch geschrieben.<br>- Ihre DHCP bzw. Ip-Stellung sind<br>nicht mit Ihrem WLAN-Netzwerk<br>kompatibel. | Starten Sie den den HeliaLux SmartControl am Gerät im<br>Access Point Mode. Drücken Sie hierzu<br>1x Taste 'Reboot' und anschließend 1x Taste 'Mode'.<br>Verbinden Sie sich nun mit Ihrem Controller im Access<br>Point Mode. Siehe hierzu 'Herstellen einer Verbindung<br>zur Bedienoberfläche über den Access Point Mode'.<br>Prüfen Sie Ihre Netzwerkeinstellungen wie im<br>Menüpunkt 'Herstellen einer Verbindung mit dem<br>Heimnetzwerk'beschrieben. |
| B e d i e n o b e r fl ä c h e des<br>HeliaLux SmartControl lässt<br>sich im Heimnetzwerk nicht<br>aufrufen<br>und<br>die blaue Statusleuchte am<br>SmartControl leuchtet<br>dauerhaft ohne<br>unterbrechung. | Die von Ihnen notierte IP-Adresse<br>ist nicht mehr gültig                                                                                                    | <b>Lösung 1:</b> Versetzen Sie Ihren HeliaLux SmartControl<br>zurück in den AP-Mode (Lesen Sie hierzu den Punkt<br>"Wechsel vom Heimnetzwerk zum Access Point Mode".)<br>und führen Sie einen erneuten Verbindungsaufbau zu<br>Ihrem Heimnetzwerk durch (Lesen Sie hierzu den Punkt<br>"Herstellen einer Verbindung zum Heimnetzwerk".)                                                                                                    |

|                                                                                         | I h r Endgerät, mit dem Sie Ihren<br>HeliaLux Smart Control steuern<br>möchten, ist nicht mit dem selben<br>WLAN-Netzwerk verbunden wie Ihr<br>SmartControl.<br> | Lösung 2: Alternativ können Sie Ihrem SmartControl<br>auch eine feste IP-Adresse zuweisen, über die der<br>HeliaLux SmartControl dauerhaft erreichbar ist.<br>Lesen Sie hierzu den Punkt 'Zuweisen einer festen<br>IP-Adresse im Heimnetzwerk'. Vergewissern Sie sich<br>in diesem Fall, dass die gewählte IP-Adresse von<br>Ihrem Netzwerk unterstützt wird.<br>Lösung 3: Schauen Sie in der<br>Administrationsoberfläche Ihres Routers nach, ob<br>Ihrem HeliaLux SmartControl ggf. eine neue IP-<br>Adresse zugewiesen wurde.<br> |
|-----------------------------------------------------------------------------------------|----------------------------------------------------------------------------------------------------|----------------------------------------------------------------------------------------------------|
| Nach einem Firmware-<br>Update funktioniert Ihr<br>HeliaLux SmartControl<br>nicht mehr. | Während des Firmware-Updates<br>wurden die Verbindungen zu Ihrem<br>Controller unterbrochen.                                                                     | Setzen Sie den HeliaLux SmartControl auf<br>Werkseinstellungen zurück. Führt das nicht zum<br>Erfolg, wenden Sie sich an den JUWEL<br>Kundenservice.                                                                                                    |

#### Korrekte Entsorgung

- Wenn Ihre Leuchte in der Funktion beeinträchtigt ist oder Sie einen Austausch planen, werfen Sie diese bitte nicht in den normalen Hausmüll. Bitte bringen Sie die Leuchte zu geeigneten Recycling-Annahmestellen oder erkundigen Sie sich bei Ihrem Händler oder der entsprechenden Behörde nach dem richtigen Vorgehen. Neue Vorschriften fördern das Recycling von Elektround Elektronik-Altgeräten (Europäische WEEE-Richtlinie mit Inkrafttreten 2012/19 / EG).
- Der Anschluss von Leitungen muss gemäß der Abbildungen erfolgen

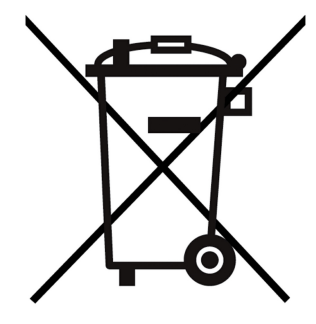

## Garantieerklärung

Für unser JUWEL-Aquarium Produkt leisten wir dem Erwerber für die Dauer von 24 Monaten, sofern er Verbraucher ist, eine Garantie für den Fall, dass unser Produkt mangelhaft sein sollte, nach Maßgabe der folgenden Bestimmungen:

#### §1 Garantieumfang

(1) Die Garantie erstreckt sich auf das Ihnen verkaufte JUWEL-Aquarium Produkt mit allen dazugehörigen Einzelteilen, ausgenommen jedoch Verbrauchsteile, wie T5 oder T8 Leuchtstoffröhren und Filtermedien. Sie ist beschränkt auf das Produkt an sich und erstreckt sich nicht auf Schäden an sonstigen Sachen und/oder Personen. Daneben gelten die Bestimmungen des Produkthaftungsgesetzes, die durch die vorstehende Regelung nicht eingeschränkt werden.

(2) Die Garantie wird in der Form geleistet, dass nach unserer Entscheidung das komplette Produkt oder Einzelteile hiervon ausgetauscht oder repariert werden. Bei Fehlschlagen wird nach Ihrer Wahl der Kaufpreis gemindert oder das Produkt gegen Erstattung des Kaufpreises zurückgenommen.

#### § 2 Garantiezeit und -abwicklung

(1) Die Garantie beginnt mit dem Tage der Ablieferung des JUWEL Aquarium Produktes an den Kunden. Voraussetzung der Garantiegewährung ist, dass unser Produkt bestimmungsgemäß genutzt und nicht unsachgemäß behandelt oder gewartet wurde, insbesondere die entsprechende Gebrauchsanweisung beachtet wurde, weiterhin, dass das Produkt oder seine Einzelteile nicht durch hierfür nicht autorisierte Werkstätten oder Personen repariert wurden. Die Garantie kommt ferner nicht zum Tragen, wenn das Produkt mechanische Beschädigungen, gleich welcher Art, insbesondere Glasbruch, aufweist.

(2) Zeigen sich innerhalb der Garantiezeit Mängel, so sind die Garantieansprüche unverzüglich, spätestens aber innerhalb einer Frist von vierzehn Tagen ab dem Auftreten des Mangels bei dem Fachhändler, welcher das Produkt geliefert hat, geltend zu machen. Die gesetzlichen Gewährleistungsrechte bleiben Ihnen dabei erhalten.

(3) Garantieansprüche werden nur dann berücksichtigt, wenn der Kassenbon über das JUWEL-Aquarium Produkt vorgelegt wird.

Technische Änderungen vorbehalten

#### © JUWEL AQUARIUM

<sup>®</sup> JUWEL, Trigon, Vision, Rekord, Rio, Lido, Vio, Primo, Korall, MonoLux, DuoLux,

MultiLux, KoralLux, Violux, NovoLux, PrimoLux, SeaSkim, EccoSkim AquaHeat, EasyFeed, SmartFeed, High-Lite, Warm-Lite, Colour-Lite, Day-Lite, Juwel Twin-Lite, HiFlex, SmartControl, Juwel Eccoflow, Bioflow, Cirax, Nitrax, Phorax, Carbax, BioPad, BioCarb, BioPlus, bioBoost, OxyPlus, Silexo, Conexo.

JUWEL AQUARIUM AG & CO. KG Karl-Göx-Straße 1 27356 Rotenburg/Wümme . GERMANY Telefon +49(0)42 61/93 79-0 Telefax +49(0)42 61/93 79-856 Service-Hotline (0800 0278274) Service-Mail service@juwel-aquarium.de

JUWEL AQUARIUM UK Branch Gateway 11 Business Park Penfold Drive, Wymondham Norfolk NR18 0WZ Tel.: 01953 606 363 Fax: 01953 603 839 E-Mail: info@juwel-aquarium.co.uk Service-Mail: info@juwel-aquarium.co.uk